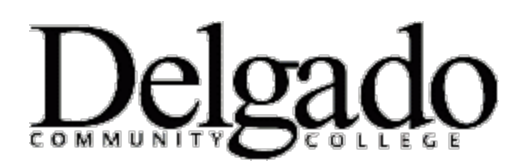

## **MULTI-FACTOR AUTHENTICATION FOR EMAIL**

## Login to the Outlook Web App from an Office Computer

\*Note: Outlook Web App (OWA) is the online/web version of your Delgado email account. If you opt to log in to OWA from an office computer, you will be prompted to use two-factor authentication (MFA).

- 1. Go to <u>www.dcc.edu</u>.
- 2. Under Quick Links, select Email Login.

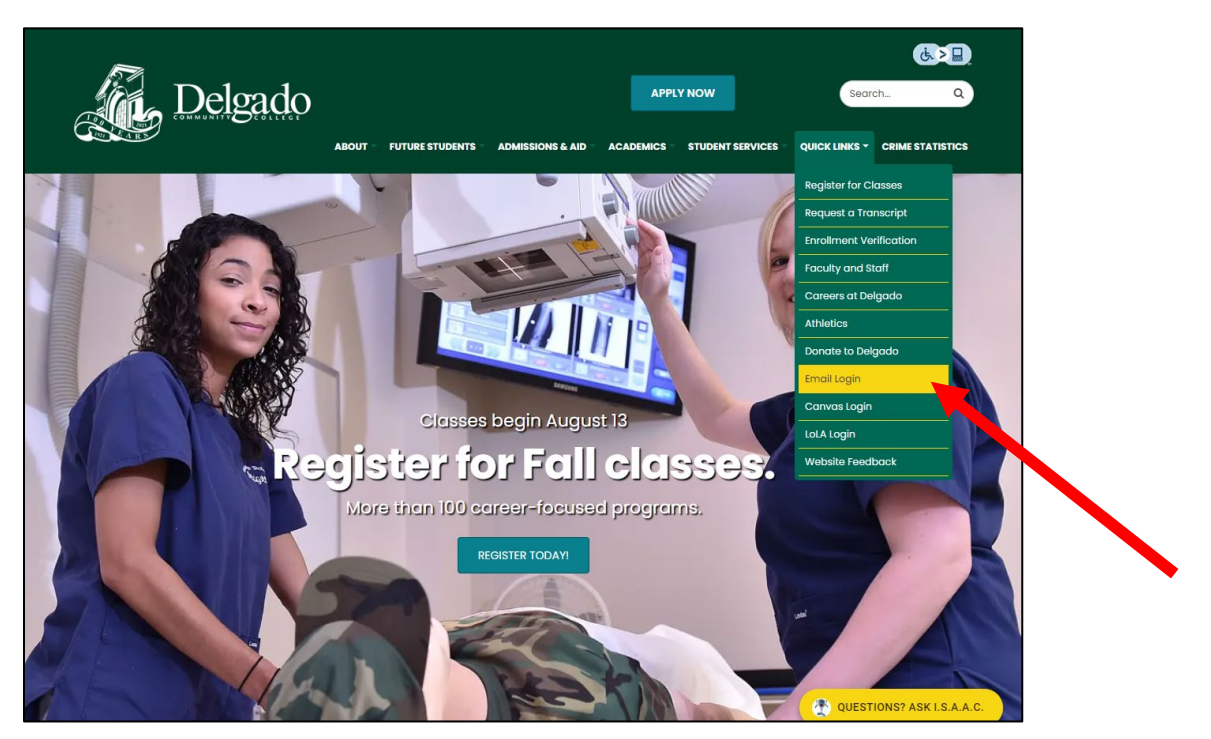

3. If you have multiple Microsoft accounts, select the applicable Delgado email account.

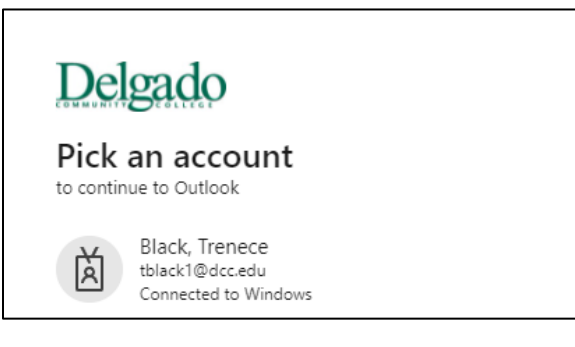

## 4. Verify your identity.

| Delgado<br><sup>tblack1@dcc.edu</sup><br>Verify your identity                                                                                                    |
|----------------------------------------------------------------------------------------------------|
| Text +X XXX XXX XX19                                                                                                    |
| Call +X XXX XXX XX19                                                                                                    |
| More information                                                                                                    |
| Cancel                                                                                                    |
|                                                                                                    |
| Having trouble signing in?                                                                                                    |
| Please visit our password help page at<br>https://password.dcc.edu or call the OIT help desk at<br>504-671-5500, Monday - Friday from 8:00 a.m 4:30<br>p.m. (CST). |

a. Select **Text** to receive a unique 6-digit verification code to your cell phone. Enter the code and click **Verify.** 

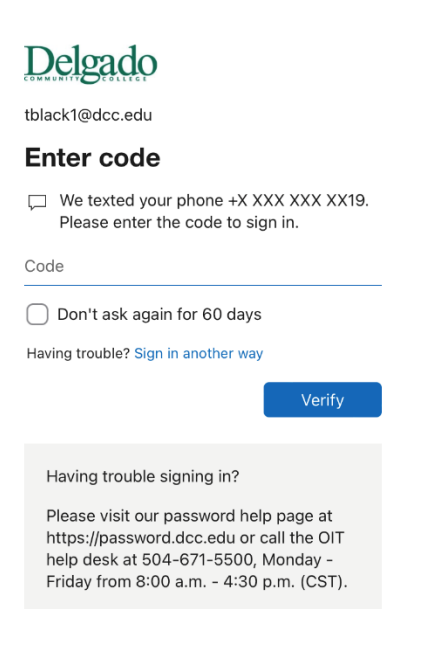

--or--

b. Select **Call** to receive a phone call from the Microsoft sign in verification system. Follow the prompt.

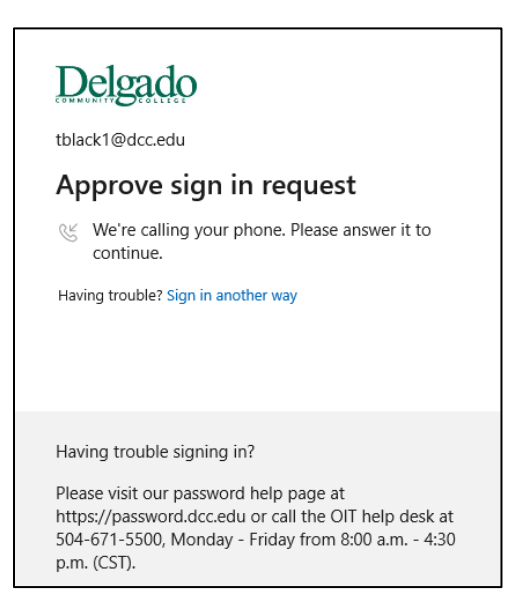

5. If verification is successful, you will be granted access to the online/web version of your Delgado email account.